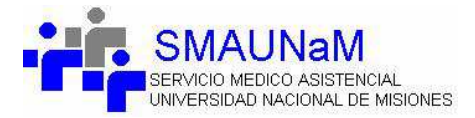

## Ingreso al Sistema WEB – Smaunam

Para poder acceder al sistema de autogestión Web, deberá ingresar:

<u>El Nro. de Afiliado (sin la barra/)</u>: Deberá ingresar el número de afiliado de la persona a expenderse la orden en el sistema, en el caso de ser integrante del grupo familiar el nº de afiliado terminará en **01, 02 0x.-**

Ej. 2212212200 - Titular

DNI Titular

 $\frown$  –

2212212201 -- 1° integrante del grupo familiar Adherente

DNI Titular

<u>Nro. de Documento</u>: Deberá ingresar el **número de documento de la persona a emitir la orden**. Si es un integrante del grupo familiar, deberá ingresar el DNI de la persona a ingresar al sistema.

Ingrese la Contraseña: Deberá ingresar la contraseña definida por el afiliado titular, la misma es igual para todos los integrantes del grupo familiar.-

Si es la primera vez que ingresa, deberá ingresar la contraseña proveída y enviada por el SMAUNaM al correo electrónico del titular declarada en el formulario de adhesión.-

| SMAUNAM<br>SERVICIO MEDICO ASISTENCIAL<br>UNIVERSIDADI NACIONAL DE MISIONES                                                                                                   | ESTIÓN S.M.A.U.Na.M. |
|----------------------------------------------------------------------------------------------------|----------------------|
| Ingrese el Nro. de Afiliado (sin barra /)                                                                                                    |                      |
| Ingrese el Nro, de Documento:                                                                                                    |                      |
| Ingrese la Contraseña:                                                                                                    |                      |
| Ingresar Volver Recuperar Contrasena                                                                                                    |                      |
| <ul> <li>Para poder ingresar al sistema de auto Gestión deberá enviar una solicitud Alta Usuario.</li> <li>Para descargar el manual de Ayuda, seleccione Descargar</li> </ul> |                      |
|                                                                                                    |                      |